## How to pay an expired invoice from the new billing portal? 575 Nesvin KN March 22, 2025 Billing 2506

## How to pay an expired invoice from the new billing portal to reactivate the expired license?

**Overview:** This article provides a step-by-step guide for users to pay an expired invoice from the <u>new</u> <u>billing portal</u> to reactivate the expired license.

The invoice will get expired after 5 days of creation. If you want to pay the expired invoice, do follow the below steps.

Step 1: Login to the <u>billing portal area</u> -> click on the **invoice** tab -> click on **order ID**.

| Ezeelogin customer portal |                    |                                    |                          |        |            |          |                          |            |          |  |  |  |  |  |
|---------------------------|--------------------|------------------------------------|--------------------------|--------|------------|----------|--------------------------|------------|----------|--|--|--|--|--|
| Dashboard                 | Dashboard Invoices |                                    |                          |        |            |          |                          |            |          |  |  |  |  |  |
| Licenses                  |                    | Exact ID Q Advanced search Options |                          |        |            |          |                          |            |          |  |  |  |  |  |
| Orders                    | -                  | #                                  | ID                       | Amount | Due date   | Status   | Order ID                 | Created -  | Actions  |  |  |  |  |  |
| Payment options           |                    | 1                                  | 63c9f762eb67ba00124c6716 | 9.95   | 2023-02-19 | unpaid   | 63c9f762eb67ba00124c6713 | 2023-01-20 | Pay      |  |  |  |  |  |
| My account<br>Agents      | :                  | 2                                  | 63b73fb9cdc9d1001271ef09 | 9.95   | 2023-01-19 | expired  | 63b73fb9cdc9d1001271ef06 | 2023-01-06 | <b>@</b> |  |  |  |  |  |
| Credits                   | :                  | 3                                  | 63a15e3ecdc9d10012714739 | 1.99   | 2023-01-19 | canceled | 63a15e3ecdc9d10012714736 | 2022-12-20 | 0        |  |  |  |  |  |
| Knowledgebase             | ď,                 | 4                                  | 6202d044ef24540018276cdd | 128.95 | 2022-02-09 | expired  | 6202d044ef24540018276cda | 2022-02-09 | <b>@</b> |  |  |  |  |  |
| Helpdesk                  | C'                 | 5                                  | 62024dcbef24540018276c99 | 408.35 | 2022-02-08 | expired  | 62024dcbef24540018276c96 | 2022-02-08 | 0        |  |  |  |  |  |
|                           |                    | 6                                  | 620230d4ef24540018276b7f | 408.35 | 2022-02-08 | expired  | 620230d4ef24540018276b7c | 2022-02-08 | 0        |  |  |  |  |  |

Step 2: Primary and secondary IPs can be found in the order details. Refer below example.

| Ezeelogin cu    | istomer p | ortal             |                             | Nesvin Kh |
|-----------------|-----------|-------------------|-----------------------------|-----------|
| Dashboard       |           | Order deta        | ils                         |           |
| Licenses        |           | ID                | (0) 70% 0.4 0 4004074-404   |           |
| Orders          |           | ID                | 63b/3fb9cdc9d10012/1ef06    |           |
| Invoices        |           | Created           | 2023-01-06 02:53 AM         |           |
| Payment options |           | IP                |                             | <b>←</b>  |
| My account      |           | Secondary IP      |                             | <b>←</b>  |
| Agents          |           | Туре              | update                      |           |
| Credits         |           | Servers           | 5                           |           |
| Knowledgebase   | Ľ         | Billing cycle     | 1 months                    |           |
| Helpdesk        | ď         | Amount            | 9.95 USD                    |           |
| Website         | ď         | Grand total       | \$9.95 USD                  |           |
|                 |           | First bill amount | \$9.95 USD                  |           |
|                 |           | Auto renew        | disabled                    |           |
|                 |           | Status            | active                      |           |
|                 |           | Go back           | Cancel order Toggle auto re | ew        |
|                 |           |                   |                             |           |

Step 3: Copy the IP address and click on the license tab and search for the IP.

| <b>⊘</b> Ezeelogin customer portal |    |          |    |  |              |         |            |         |                          |            |            | svin KN Logout |
|------------------------------------|----|----------|----|--|--------------|---------|------------|---------|--------------------------|------------|------------|----------------|
| Dashboard<br>Licenses              |    | Licenses |    |  |              |         |            |         |                          |            |            |                |
| Orders<br>Invoices                 |    | #        | IP |  | Secondary IP | Servers | Expiry     | Status  | Order ID                 | Created    | Modified   | Actions        |
| Payment options                    |    | 1        |    |  | Secondary in | 20      | 2022-01-01 | expired | 61a7d57dfd68960018a26a1f | 2021-12-02 | 2022-08-09 | ₩ 🗹            |
| My account<br>Agents               |    | 2        |    |  |              | 5       | 2023-01-19 | expired | 63b73fb9cdc9d1001271ef06 | 2022-12-20 | 2023-01-20 | ₿ 🗹            |
| Credits                            |    | 3        |    |  |              | 5       | 2023-02-19 | active  | 63c9f762eb67ba00124c6713 | 2023-01-20 | 2023-01-20 | 8              |
| Knowledgebase                      | Ľ. |          |    |  |              |         |            |         |                          |            |            |                |
| Helpdesk                           | ď  |          |    |  |              |         |            |         |                          |            |            |                |
| Website                            | ď  |          |    |  |              |         |            |         |                          |            |            |                |

Step 4: Edit the license, change the **number of servers** or **billing cycle**, and click on the **update** button to create the new invoice.

| Ezeelogin custon | ner po | ortal                     |                    | Nesvin KN Logout |
|------------------|--------|---------------------------|--------------------|------------------|
| Dashboard        |        | Edit license              |                    |                  |
| Licenses         |        | No. of servers 🕕 *        |                    |                  |
| Orders           |        | 6 <b>–</b>                |                    | <br>\$           |
| Invoices         |        | Billing cycle *           |                    |                  |
| Payment options  |        | Monthly (no discount      | i) 🚽               | <br>~            |
| My account       |        | IP address () *           |                    |                  |
| Agents           |        |                           | _                  |                  |
| Credits          |        | Secondary IP address (opt | tional) 🕔          |                  |
| Knowledgebase    | Ľ.     |                           |                    |                  |
| Helpdesk         | ď      | Price info                |                    |                  |
| Website          | Ľ.     | Grand total               | \$11.94 USD        |                  |
|                  |        | First invoice amount      | \$11.94 USD        |                  |
|                  |        | First invoice due         | February 1st, 2023 |                  |
|                  |        | Next invoice amount       | \$11.94 USD        |                  |
|                  |        | Next invoice due          | March 1st, 2023    |                  |
|                  |        | Cancel Updat              | te 🚽               |                  |

Step 5: New invoice will be created under the invoice tab and you can click on the pay button.

| Dashboard            |          | Invoices |                          |         |            |          |                          |                      |                 |    |  |  |
|----------------------|----------|----------|--------------------------|---------|------------|----------|--------------------------|----------------------|-----------------|----|--|--|
| Licenses             |          |          | _                        |         |            |          |                          |                      |                 |    |  |  |
| Orders               |          | Exact    | Advanced search          | Options |            |          |                          |                      |                 |    |  |  |
| Invoices             | roices   |          | ID                       | Amount  | Due date   | Status   | Order ID                 | Created <del>•</del> | reated  Actions |    |  |  |
| Payment options      |          | 1        | 63c9f762eb67ba00124c6716 | 9.95    | 2023-02-19 | unpaid   | 63c9f762eb67ba00124c6713 | 2023-01-20           | <b>e</b>        | ay |  |  |
| My account<br>Agents |          | 2        | 63b73fb9cdc9d1001271ef09 | 9.95    | 2023-01-19 | expired  | 63b73fb9cdc9d1001271ef06 | 2023-01-06           |                 |    |  |  |
| Credits              |          | 3        | 63a15e3ecdc9d10012714739 | 1.99    | 2023-01-19 | canceled | 63a15e3ecdc9d10012714736 | 2022-12-20           | 0               |    |  |  |
| Knowledgebase        | Ľ.       | 4        | 6202d044ef24540018276cdd | 128.95  | 2022-02-09 | expired  | 6202d044ef24540018276cda | 2022-02-09           | 0               |    |  |  |
| Helpdesk             | <b>Z</b> |          |                          |         |            |          |                          |                      |                 |    |  |  |
| Website              | ď        | 5        | 62024dcbef24540018276c99 | 408.35  | 2022-02-08 | expired  | 62024dcbef24540018276c96 | 2022-02-08           | 0               |    |  |  |

Step 6: Click on the order to confirm the IP address, number of servers, billing cycle, auto-renew, etc.

| Ezeelogin custom | ner po        | ortal             |                          | Nesvin KN               | Logout |  |  |  |  |  |  |  |  |
|------------------|---------------|-------------------|--------------------------|-------------------------|--------|--|--|--|--|--|--|--|--|
| Dashboard        | a Pay invoice |                   |                          |                         |        |  |  |  |  |  |  |  |  |
| Licenses         |               | Invoice Orde      | · •                      |                         |        |  |  |  |  |  |  |  |  |
| Invoices         |               | ID                | 63c9f762eb67ba00124c6713 |                         |        |  |  |  |  |  |  |  |  |
| Payment options  |               | Created           | 2023-01-20 07:37 AM      |                         |        |  |  |  |  |  |  |  |  |
| My account       |               | IP                |                          |                         |        |  |  |  |  |  |  |  |  |
| Agents           |               | Secondary IP      |                          |                         |        |  |  |  |  |  |  |  |  |
| Credits          |               | Туре              | new                      |                         |        |  |  |  |  |  |  |  |  |
| Knowledgebase    | ď             | Servers           | 5                        |                         |        |  |  |  |  |  |  |  |  |
| Helpdesk         | C'            | Billing cycle     | 1 months                 |                         |        |  |  |  |  |  |  |  |  |
| Website          | 6             | Amount            | 9.95 USD                 |                         |        |  |  |  |  |  |  |  |  |
|                  |               | Grand total       | \$9.95 USD               |                         |        |  |  |  |  |  |  |  |  |
|                  |               | First bill amount | \$9.95 USD               |                         |        |  |  |  |  |  |  |  |  |
|                  |               | Auto renew        | disabled                 |                         |        |  |  |  |  |  |  |  |  |
|                  |               | Status            | active                   |                         |        |  |  |  |  |  |  |  |  |
|                  |               |                   |                          |                         |        |  |  |  |  |  |  |  |  |
|                  |               |                   |                          | Convright © Admod. Inc. |        |  |  |  |  |  |  |  |  |

Copyright © Admod, Inc.

## **Step 7:** Click on **invoice** -> **update card details** -> **enable auto-renew** -> **process payment**.

| Ezeelogin cus         | tomer p | ortal      |                                   |                                       | Nesvin KN Logout |
|-----------------------|---------|------------|-----------------------------------|---------------------------------------|------------------|
| Dashboard<br>Licenses |         | Pay invo   | ice                               | -                                     | Refresh          |
| Orders                |         | Invoice    | Order                             |                                       |                  |
| Invoices              |         | ID         | 63c9f762eb67ba00124c6716          |                                       |                  |
| Payment options       |         | Created    | 2023-01-20 07:37 AM               | Payment options                       |                  |
| My account            |         | Due date   | Feb 19, 2023                      | V New card                            |                  |
| Agents                |         | Amount     | \$9.95 USD                        | Creation accenticate of               | MM/YY CVC        |
| Credits               |         | Status     | unpaid                            | Name on card                          |                  |
| Knowledgebase         | ď       |            |                                   | Name                                  |                  |
| Helpdesk              | ď       |            |                                   | Save 🕄                                |                  |
| Website               | Ľ.      |            |                                   | Set as default ()                     |                  |
|                       |         | Auto renew |                                   |                                       |                  |
|                       |         | Enabled -  | - With the default payment option | · · · · · · · · · · · · · · · · · · · | ~                |
|                       |         | Cancel     | Process payment                   |                                       |                  |
|                       |         | Cancer     | Process payment                   |                                       |                  |
|                       |         |            |                                   |                                       |                  |
|                       |         |            |                                   | Copyright © Admod, Inc.               |                  |
|                       |         |            |                                   |                                       |                  |

Step 8: After paying the invoice, click on the license tab to view the license. The license will be shown as active for the paid invoice.

| Ezeelogin customer portal       |    |            |             |   |                 |         |            |           |                              |            | 1          | Nesvin KN Logout |
|---------------------------------|----|------------|-------------|---|-----------------|---------|------------|-----------|------------------------------|------------|------------|------------------|
| Dashboard<br>Licenses<br>Orders | Li | ice<br>IPA | <b>nses</b> | Q | Advanced search | Options |            |           |                              |            |            | Refresh Add      |
| Invoices                        | 1  | #          | IP          |   | Secondary IP    | Servers | Expiry     | Status    | Order ID                     | Created    | Modified   | Actions          |
| Payment options                 |    | 1          |             |   |                 | 20      | 2022-01-01 | expired   | 61a7d57dfd68960018a26a1f     | 2021-12-02 | 2022-08-09 | ₿ 🗹              |
| My account                      |    | 0          |             |   |                 |         | 0000.04.40 | and the d | (0)-70(-0-1-0.14004.074-60.0 | 0000 40 00 | 0000 01 00 |                  |
| Agents                          |    | 2          |             |   |                 | 5       | 2023-01-19 | expired   | 63D73fD9CdC9d1001271ef06     | 2022-12-20 | 2023-01-20 | 00 <b>Q</b>      |
| Credits                         | 4  | 3          |             |   |                 | 5       | 2023-02-19 | active    | 63c9f762eb67ba00124c6713     | 2023-01-20 | 2023-01-20 | 😣 🗹              |
| Knowledgebase                   | ß  |            |             |   |                 |         |            |           |                              |            |            |                  |
| Helpdesk                        | ď  |            |             |   |                 |         |            |           |                              |            |            |                  |
| Website                         | C' |            |             |   |                 |         |            |           |                              |            |            |                  |

## **Related Articles:**

How to pay an active invoice from the new billing portal?

How to update card details in the new billing portal?

How to enable auto-renew in the new billing portal?

How to Add /Edit a license in the new Ezeelogin customer portal?

Understanding Upgrading/Downgrading license calculations?

How can we purchase a license after the trial?

Online URL: <u>https://www.ezeelogin.com/kb/article/how-to-pay-an-expired-invoice-from-the-new-billing-portal-575.html</u>